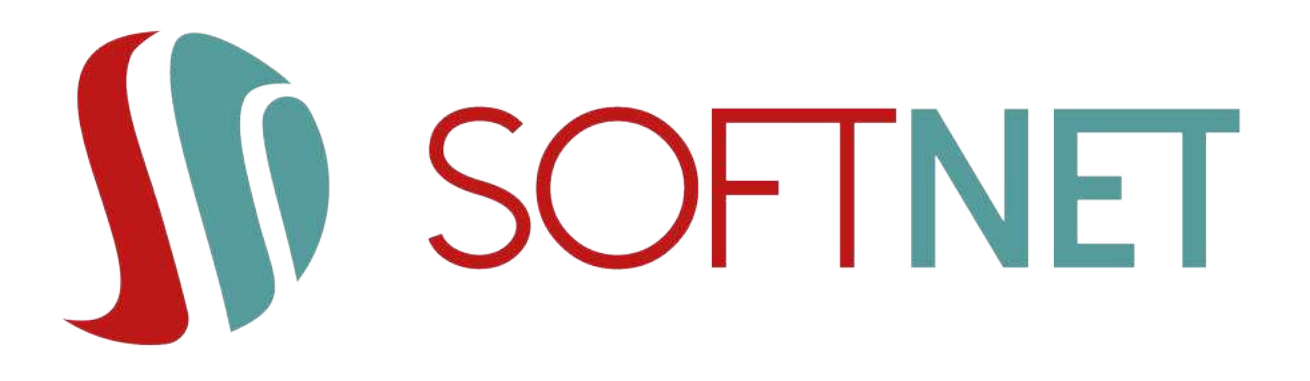

# Dokumentacja systemu BS mobileNet: Instrukcja użytkownika Wersja 1.3

Data wydania: 10.05.2021r.

Copyright © 2020 SoftNet Sp. z o.o.

# Spis treści

| 4. Logowanie                                |
|---------------------------------------------|
| 4.1. Ekran logowania zaraz po sparowaniu    |
| 4.2. Widok aplikacji ze sparowanym profilem |
| 4.3. Powiadomienia                          |
| 4.4. Logowanie na wybrany profil            |
| 5. Start                                    |
| 5.1. Edycja ekranu Start                    |
| 6. Przelewy                                 |
| 6.1. Przelew krajowy                        |
| 6.2. Przelew własny                         |
| 6.3. Doładowanie telefonu                   |
| 7. Portfel                                  |
| 7.1. Portfel - Rachunki                     |
| 7.2. Portfel - Karty                        |
| 7.3. Portfel - Lokaty                       |
| 7.4. Portfel - Kredyty                      |
| 7.5. Historia, filtry i szczegóły operacji  |
| 8. Więcej                                   |
| 8.1. Lista autoryzacji                      |
| 8.2. Potwierdzenie i odrzucenie autoryzacji |
| 8.3. Szczegóły autoryzacji                  |
| 8.4. Ustawienia                             |
| Ustawienia ekranu logowania                 |

# 4. Logowanie

#### 4.1. Ekran logowania zaraz po sparowaniu

Po poprawnym sprawowaniu profilu, powinien wyświetlić się ekran:

| =    |                    | LOGID 314E + 85                                   |                    | ¢                    |
|------|--------------------|---------------------------------------------------|--------------------|----------------------|
| 0    | Jan Kov<br>testowy | valski                                            |                    | *                    |
|      | (                  | žarządzaj<br>yświetianie<br>dastępnych<br>środków |                    |                      |
| 6    | -                  | 0                                                 | C°                 | \$                   |
| BLIK | Przełow            | Przelew na<br>telefon                             | Dokoduj<br>telefon | Prošba a<br>przelewi |
|      |                    |                                                   |                    |                      |

Klikając w napis "Zarządzaj wyświetlaniem dostępnych środków" pojawi się ekran do wporwadzenia PINu, następnie po poprawnym wpisaniu kodu PIN, zostaniemy przeniesieni do okna ustawień, gdzie można skonfigurować wartości wyświetlane na oknie logowania. Szczegóły tej konfiguracji zostały opisane w rozdziale dotyczącym ustawień.

### 4.2. Widok aplikacji ze sparowanym profilem

Po sparowaniu co najmniej jednego profilu z aplikacją BS mobileNet, użytkownik przy każdym kolejnym uruchomieniu zobaczy ekran początkowy z polem wyboru sparowanego profilu, procentowym wskaźnikiem środków dostępnych na głównym rachunku oraz sekcją skrótów do najczęściej używanych funkcjonalności w aplikacji.

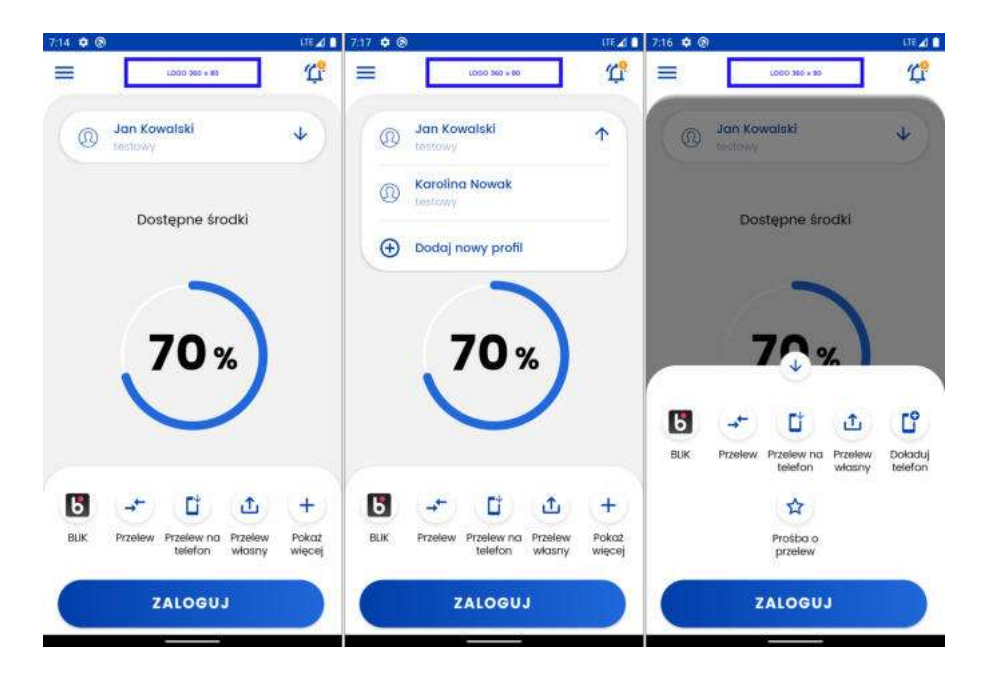

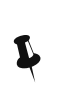

Kliknięcie poszczególnych ikon skrótów spowoduje wysunięcie klawiatury numerycznej, a po poprawnym zalogowaniu automatycznie przeniesie użytkownika do odpowiadającego skrótowi miejsca w aplikacji.

#### 4.3. Powiadomienia

W prawym górnym rogu znajduje się ikona powiadomień, która informuje o liczbie nieprzeczytanych powiadomień (jeśli takie występują), a kliknięcie jej i zalogowanie spowoduje automatyczne przeniesienie do listy powiadomień w aplikacji.

#### 4.4. Logowanie na wybrany profil

Aby móc korzystać ze wszystkich funkcjonalności aplikacji, należy najpierw się zalogować. Po wybraniu z listy profili ten, na który chcemy się zalogować i kliknięciu przycisku Zaloguj, wymagana jest weryfikacja biometryczna lub wpisanie kodu PIN na wysuniętej klawiaturze numerycznej.

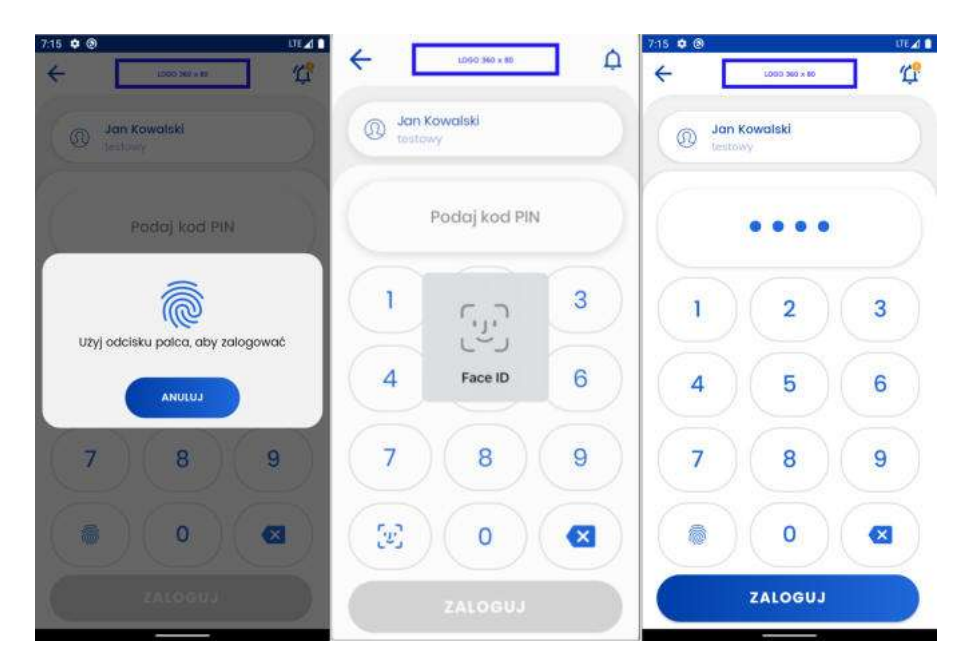

# 5. Start

Ekran "Start" jest pierwszym ekranem widocznym po zalogowaniu do aplikacji przedstawiającym podstawowe informacje o produktach, historię pięciu ostatnich operacji oraz sekcję skrótów do najczęściej używanych funkcjonalności w aplikacji z taką samą zawartością i funkcjonalnością, jak na widoku aplikacji ze sparowanym profilem.

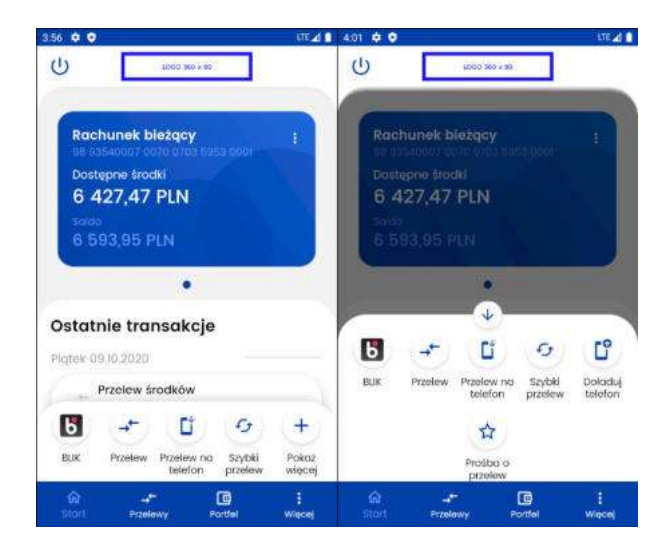

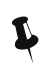

Sekcja skrótów przy scrollu w dół znika, a przy scrollu w górę pojawia się

W czasie pierwszego logowania wyświetlanie produktów na kartach zostaje zainicjowane w sposób domyślny opisany poniżej. Jeśli klient banku posiada co najmniej jeden z wymienionych produktów:

- rachunek bieżący,
- rachunek oszczędnościowy,
- rachunek walutowy,
- rachunek VAT,
- rachunek kredytowy,
- karty kredytowe,

to ekran wyświetla następujące karty:

- najstarszy rachunek bieżący,
- najstarsza czynna karta kredytowa,
- nokata z najbliższą datą zapadalności,
- najstarszy kredyt.

Jeśli produktów jest mniej, to będą one wyświetlone wg powyższego schematu.

Na karcie produktu wyświetlane są tylko podstawowe informacje. Szczegóły widoczne są po kliknięciu w kartę. Znajdziemy tam również przycisk przenoszący do historii.

## 5.1. Edycja ekranu Start

Po kliknięciu w prawy górny róg karty (trzy kropki) wyświetlona zostaje lista, z której w zależnosci od wybranego produktu i posiadanych uprawnień można wybrać:

- "Dostosuj ekran start",
- "Przelew krajowy",
- "Skopiuj numer konta".

| 19:33 🖬 🖬 🖄                                                                        |                                                                                                    | <b>N</b> (7.44) |
|------------------------------------------------------------------------------------|----------------------------------------------------------------------------------------------------|-----------------|
| ט [                                                                                | c000 360 x 60                                                                                                    |                 |
| Rachu                                                                              | nek bieżący                                                                                                    | :               |
| 05 2222<br>Dostępi                                                                 | Dostosuj e                                                                                                    | kran Start      |
| 165 (<br>saldo                                                                     | → Przelew kr                                                                                                    | ajowy           |
| 163 9                                                                              | Skopiuj nu                                                                                                    | mer konta       |
|                                                                                    |                                                                                                    |                 |
|                                                                                    | • •                                                                                                    | -               |
| <b>Ostatnie</b><br>'onledziałe                                                     | • •<br>• transakcje<br>* 25.05.2020                                                                                                    | )               |
| Ostatnie<br>'onledziałe<br>spł                                                     | • •<br>• transakcje<br>* 25.05.2020 -<br>ata kredytu                                                                                                    | -               |
| Ostatnie<br><sup>?</sup> onledziałe<br>→ <sup>+</sup> Spi<br>-2,                   | • •<br>e transakcje<br>k 25.05.2020<br>                                                                                                    | )               |
| Ostatnie<br>'onledziałe<br>→ -2,<br>→ -2,<br>-5                                    | • •<br>e transakcje<br>* 25,05,2020 -<br>lata kredytu<br>00 PLN<br>elew środków<br>00,00 PLN                                                                   | •               |
| Ponledziałe<br>Ponledziałe<br>Prz<br>Prz<br>Prz<br>Prz<br>Prz<br>Prz<br>Prz<br>Prz | transakcje     k 25,05,2020 -     tata kredytu     00 PLN     elew środków     00,00 PLN     5.2020 -                                                          | ,               |
| Spinledziałe<br>                                                                   | <ul> <li>transakcje</li> <li>± 25,05,2020</li> <li>tata kredytu</li> <li>00 PLN</li> <li>elew środków</li> <li>00,00 PLN</li> <li>5,2020</li> <li>-</li> </ul> |                 |

Po wybraniu "Dostosuj ekran Start" na liście przedstawione zostają aktualnie wyświetlane produkty na ekranie. Istnieje możliwość zmiany kolejności wyświetlania poprzez przytrzymanie i przesunięcie produktu na liście. Po prawej stronie widać ikone, za pomocą której produkt może zostać usunięty z ekranu. Poniżej znajduje się przycisk umożliwiający dodanie kolejnych produktów (maksymalnie 5). Po wybraniu "Dodaj" zostajemy przeniesieni do widoku portfela, na którym zobaczymy wszystkie produkty w podziale na:

- rachunki,
- karty (na ekranie startowym wyświetlone są wyłącznie karty kredytowe, dostęp do karty debetowej znajduje się w portfelu),
- lokaty,
- kredyty.

Produkty przypisane do ekranu startowego nie mogą zostać ponowanie dodane, a nowe dodajemy za pomocą symbolu "plus". Zapisanie zmian wymaga użycia przycisku "ZAPISZ". Jeśli próbujemy wyjść bez zapisania, otrzymany komunikat o utracie dokonanych zmian.

| - Dostosuj ekran Sto                                                          | art                  |
|-------------------------------------------------------------------------------|----------------------|
| Przytrzymaj i przeciągnij, aby zr<br>lejnaść wyświetlania produktów r<br>Stań | nienić<br>na ekranie |
| Rachunek bieżący<br>165 091,98 PLN                                            |                      |
| C Rachunek oszczędno<br>2 000,00 PLN                                          |                      |
| DODAJ (2/5)                                                                   | )                    |
|                                                                               |                      |
|                                                                               |                      |
| -                                                                             |                      |
| ZAPISZ                                                                        |                      |

Przelew krajowy przenosi do formatki przelewu opisanej w następnym rozdziale.

"Skopiuj numer konta" kopiuje numer rachunku do schowka, umożliwiając szybkie udostępnienie numeru wybranego rachunku.

Pod listą pięciu ostatnich operacji znajduje się przycisk "CAŁA HISTORIA" przenoszący do zakładki umożliwiającej przeglądanie i filtrowanie historii produktu.

# 6. Przelewy

Aplikacja umożliwia realizację przelewów:

- krajowych,
- własnych,
- doładowań telefonów na kartę (pre-paid).
- przelewów na telefon Blik

Po wejściu w ekran "Przelewy" wyświetlone zostaną przyciski, za pomocą których możemy wykonać powyższe operacje.

| → <sup>+-</sup> Krajowy | Dokadowanie<br>telefonu |
|-------------------------|-------------------------|
| 🕢 Własny                | C Przełew na telefon    |
|                         |                         |
|                         |                         |
|                         |                         |

## 6.1. Przelew krajowy

W celu wykonania przelewu krajowego należy wybrać ekran "Przelewy", a następnie opcję "Krajowy". W pierwszym kroku należy wybrać rachunek, z którego ma zostać wykonany przelew. Standardowo jest zaznaczony rachunek domyślny. Poniżej zostaje wyświetlona informacja o wartości dostępnych środków dla wybranego rachunku. W przypadku wykonywania przelewu do ZUS, wyświetlony zostaje numer powiązanego rachunku VAT wraz z wartością jego dostępnych środków.

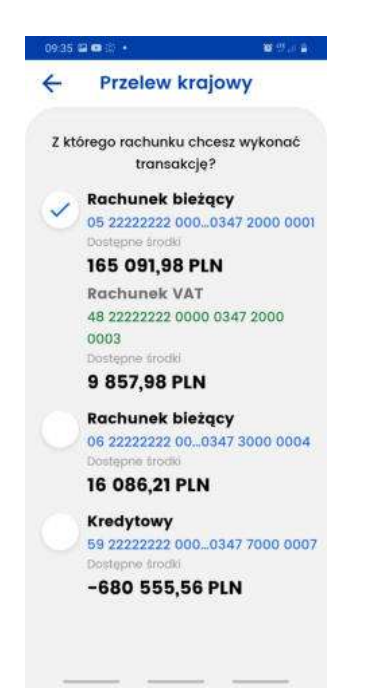

Rachunek odbiorcy możemy wprowadzić ręcznie lub wybrać adresata z listy za pomocą przycisku znajdującego się po prawej stronie "WYBIERZ". Na liście adresatów zobaczymy nazwy i rachunki odbiorców wykonywanych przez użytkownika. Lista tworzy się automatycznie po wykonaniu przelewu w systemie eBankNet czy mobilNet. Odbiorcy uporządkowani są chronologicznie na górze listy widocze są najnowsze zapisy. W przypadku ponownego użycia istniejącego już rachunku z inną nazwą odbiorcy zapis zostaje zaktualizowany. Ponowne użycie tej samej nazwy z nowym rachunkiem powoduje dodanie kolejnego adresata z tą samą nazwą.

Istnieje możliwość filtrowania listy dla nazwy odbiorcy 'Filtruj' i 'Szukaj'.

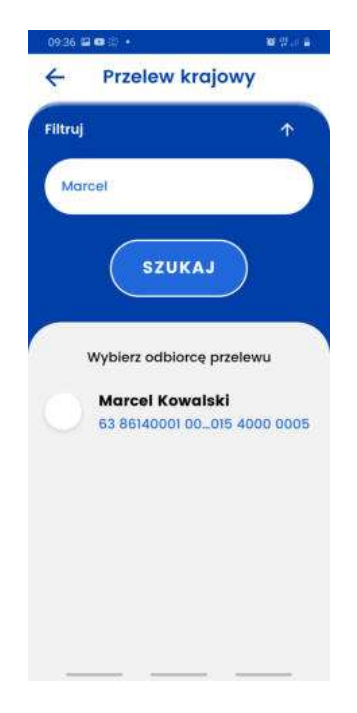

Pole "odbiorca" zostaje uzupełnione zapisaną wcześniej nazwą odbiorcy, jeśli skorzystano z listy adresatów. Jeśli wprowadzamy nowy numer rachunku należy uzupełnić dane odbiorcy.

Jeśli konto nie jest zarejestrowane na osobę prywatną, pojawi się możliwość sprawdzenia odbiorcy w wykazie podatników VAT. Klient, realizując przelew może zweryfikować numer konta kontrahenta poprzez zaznaczenie: *Sprawdź rachunek w Wykazie podatników VAT*. Opcja ta będzie dostępna, po wybraniu rachunku odbiorcy.

| 2:40 🗢 🖬          |                                               | LTL 🖌     |
|-------------------|-----------------------------------------------|-----------|
| ÷                 | Przelew krajow                                | vy        |
| z rachur          | nku                                           |           |
| Roctsar<br>21.958 | wk błożący<br>40/02 A006 Alviili (Ilviis 2007 |           |
| Dostepne          | trocki                                        |           |
| 15 155            | ,29 PLN                                       |           |
| Rachune           | ek odbiorcy                                   | L WYBIERZ |
|                   |                                               |           |
|                   |                                               |           |
| specified) in     | achunek w Wyklazie postotników                | WAT D     |
| Odbiorc           | a                                             |           |
|                   |                                               |           |
|                   |                                               |           |
| Tytuł prz         | telewu                                        |           |
| Przele            | w środków                                     |           |
|                   |                                               |           |

Ostatnim krokiem jest uzupełnienie pozostałych pól:

- tytuł przelewu (wstępnie uzupełniony jako: "Przelew środków"),
- kwota przelewu,
- data przelewu,
- typ przelewu (Standardowy lub natychmiastowy w przypadku wyboru ostatniego, data przelewu nie może być z przyszłości),

Po uzupełnieniu wszystkich pól poprawnie zostanie odblokowany przycisk "Wyślij przelew", który wybieramy. Następnie pojawia się ekran z podsumowaniem, gdzie należy zweryfikować poprawność wprowadzonych danych.

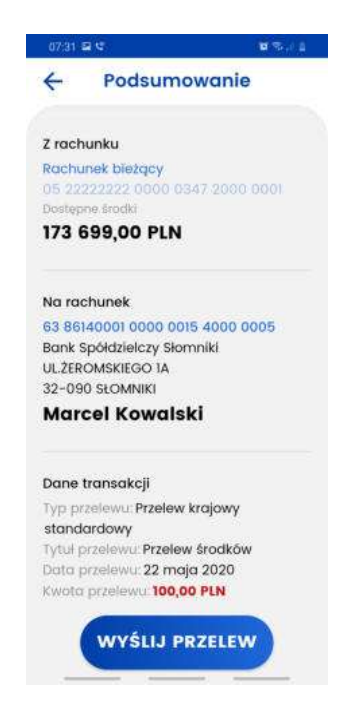

Jeżeli klient zdecydował się na zweryfikowanie odbiorcy w wykazie podatników VAT, na podsumowaniu widoczny będzie również efekt tego sprawdzenia. W zależności od rezultatu, może być to jedna z następujących informacji: *Odbiorca znajduje się w wykazie podatników VAT*, *Odbiorca nie znajduje się w wykazie podatników VAT*, *Sprawdzenie odbiorcy w wykazie podatników VAT* nie powiodło się. Po upewnieniu się, że dane zostały wprowadzone poprawnie należy wybrać ponownie przycisk "Wyślij przelew". Zostanie wysunięty ekran z prośbą o potwierdzenie operacji kodem PIN. Po potwierdzeniu transakcji kodem PIN, wyświetli się ekran z informacją "Przelew przyjęty do realizacji". Z tego ekranu możemy wykonać kolejny przelew lub wrócić na start.

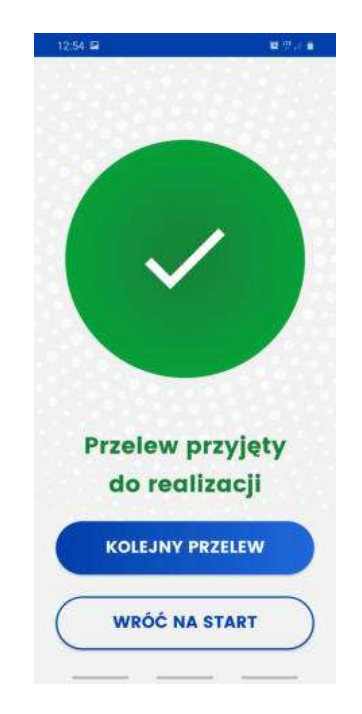

W przypadku niezrealizowania przelewu również zostaniemy poinformowani odpowiednim komunikatem.

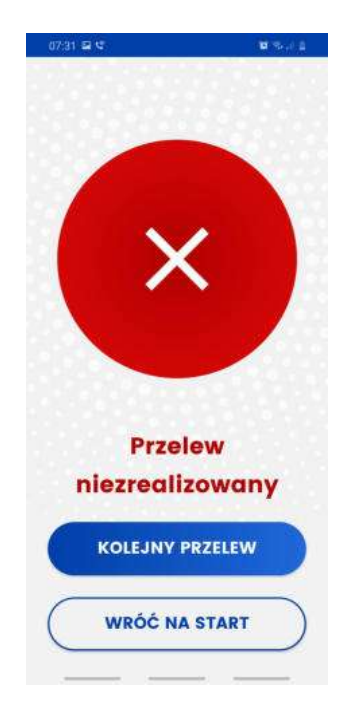

### 6.2. Przelew własny

W celu wykonania przelewu własnego należy wybrać ekran "Przelewy", a następnie opcję "Przelew własny". W pierwszym kroku należy wybrać rachunek, z którego ma zostać wykonany przelew, a następnie wskazać rachunek na jaki przelew ma zostać wykonany. W kolejnym kroku uzupełnić pozostałe pola takie jak: tytuł, kwota, data. Dla przelewu własnego nie jest wymagana autoryzacja kodem PIN.

| 07:32                     | 25                                      | t∎ Sort à |
|---------------------------|-----------------------------------------|-----------|
| 4                         | Przelew v                               | vłasny    |
| Z rach                    | unku                                    |           |
| Rac<br>05.0<br>000        | hunek bieżący<br>12222222 0000<br>1     | 0347 2000 |
| Dostępi<br>173 5<br>Rachu | ne środki<br>199,00 PLN<br>nek odbiorcy |           |
| Rac<br>06 1<br>000        | hunek bležący<br>12222222 0000<br>4     | 0347 3000 |
| Tytuł į                   | przelewu                                |           |
| Prze                      | lew własny                              |           |
| Kwota                     | przelewu                                |           |
| 500                       | 0,00                                    | PLN       |
| Data p                    | orzelewu                                |           |
| 1                         | 1                                       |           |

#### 6.3. Doładowanie telefonu

Aby wykonać doładowanie należy wybrać ekran "Przelewy", a następnie "Doładowanie telefonu". Należy wybrać rachunek, z którego ma zostać wykonane doładowanie. Następnie należy kliknąć w pole o nazwie "Wybierz operatora". Zostanie wyświetlona lista operatorów. Należy wybrać jednego z nich. Następnie uzupełniamy numer telefonu, który chcemy doładować, bez prefiksu kraju oraz kwotę doładowania (w zależności od operatora jest wpisywana przez użytkownika lub wybierana z listy dozwolonych kwot). Ostatnim krokiem jest przeczytanie oraz akceptacja regulaminu doładowań. Pojawi się ekran z podsumowaniem, gdzie należy zweryfikować poprawność wprowadzonych danych. Po weryfikacji należy wybrać przycisk "Doładuj telefon" oraz potwierdzić kodem PIN. Wyświetli się odpowiedni komunikat z rezultatem wykonania transakcji.

| 09:38 🕸 🖬 🖬 🔹                                 | <b>0</b> 95,0 <b>0</b>      |
|-----------------------------------------------|-----------------------------|
| ← Doładowanie                                 | telefonu                    |
| Z rachunku                                    |                             |
| Rachunek bieżący<br>05 2222222 0000 (<br>000) | 0347 2000                   |
| Dostepne środki                               |                             |
| 165 089,98 PLN                                |                             |
| Operator                                      |                             |
| Wybierz op                                    | eratora                     |
| Numer telefonu                                |                             |
| +48                                           |                             |
| Kwota doladowania                             |                             |
|                                               |                             |
| Zapoznałem się i o                            | akceptuję <u>regularnir</u> |

# 7. Portfel

Ekran "Portfel" wyświetla informacje o wszystkich produktach udostępnionych w systemie, w podziale na cztery grupy:

- rachunki:
  - bieżące,
  - oszczędnościowe,
  - walutowe,
  - VAT;
- karty:
  - kredytowe,
  - debetowe;
- lokaty:
  - nieodnawialne,
  - odnawialne;
- kredyty.

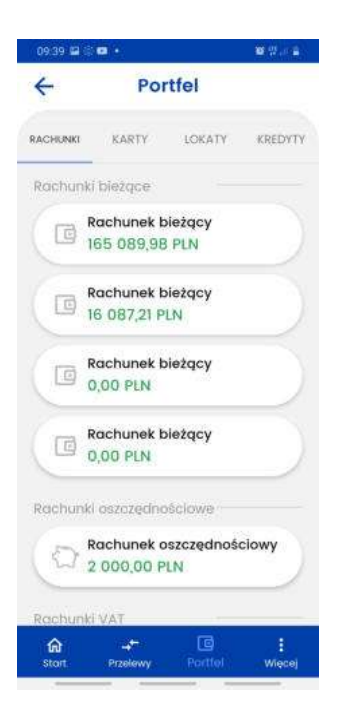

## 7.1. Portfel - Rachunki

Przycisk rachunków bieżących przedstawia numer konta lub nazwę własną, jeżeli była nadana. Poniżej zobaczymy kwotę dostępnych środków. Szczegóły rachunku zostaną wyświetlone po kliknięciu w dany rachunek. W przypadku rachunku bieżącego są to:

- Nazwa rachunku
- Dostępne środki
- Saldo

- Saldo na początek dnia
- "HISTORIA"
- Numer rachunku
- Oprocentowanie depozytu
- Oprocentowanie debetu

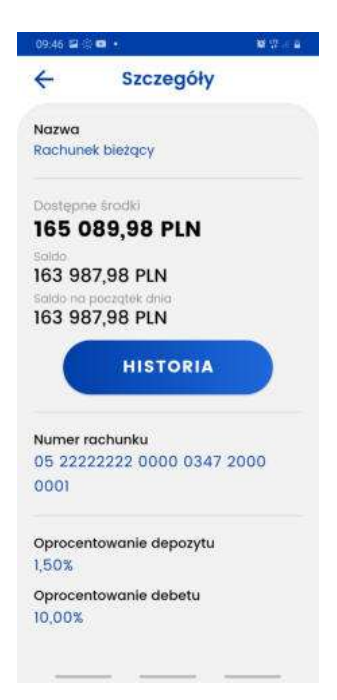

Wybierając przycisk "HISTORIA" wyświetlona zostaje historia rachunku z możliwością jej filtrowania. Przy liście operacji wyświetlana jest ikona powiązana z daną operacją.

Szczegóły operacji wyświetlimy po jej kliknięciu.

W historii znajduje się również informacja o aktualnej wartości blokad na rachunku oraz odnośnik przenoszący do ich szczegółów.

#### 7.2. Portfel - Karty

Na głownym ekranie wyświetlone są informacje o nazwie karty oraz dostępnych środkach. W szczegółach karty kredytowej zobaczymy:

- Nazwę,
- Dostępne środki,
- Przyznany limit,
- przycisk "Historia",
- Numer karty, który jest częsciowo zamaskowany,
- Numer rachunku powiązanego z kartą,
- Dane posiadacza karty,
- Dane umieszczone na karcie,
- Aktualne zadłużenie,

- Oprocentowanie,
- Data ważności,
- Status karty.

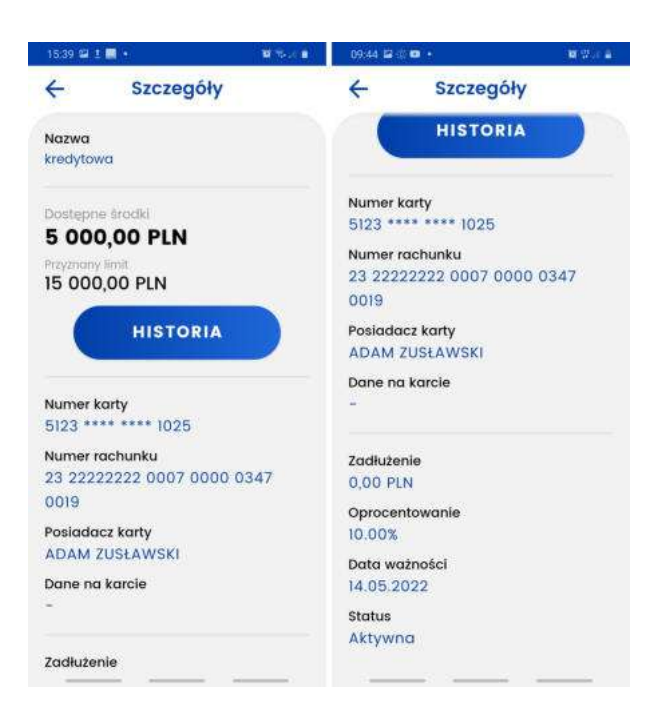

Szczegóły karty debetowej zawierają:

- Nazwę,
- Dostępne środki,
- przycisk "HISTORIA",
- Numer karty, który jest częsciowo zamaskowany,
- Numer rachunku powiązanego z kartą,
- Dane posiadacza karty,
- Dane umieszczone na karcie,
- Data ważności,
- Status karty.

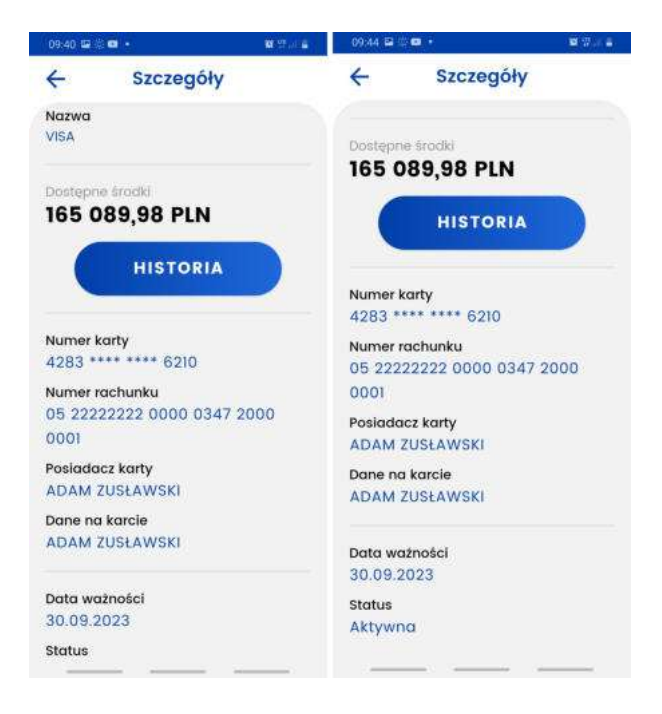

### 7.3. Portfel - Lokaty

Ekran lokat przedstawia listę dostępnych lokat, na na której zobaczymy numer lokaty oraz aktualne saldo. Lokaty przedstawione są z podziałem na nieodnawialne oraz odnawialne. Najwyżej na liście zobaczymy lokaty z najbliższą datą zapadalności. Szczegóły dostępne po kliknięciu w daną lokatę przedstawiają:

- Nazwę,
- Kwotę,
- przycisk "historia"
- Numer rachunku lokaty,
- Oprocentowanie,
- Datę aktualizacji,
- Datę załozenia,
- Datę zapadalności,
- informację o autoodnawianiu lokaty,
- informację o kapitalizacji odsetek na rachunek lokaty,
- Czas trwania.

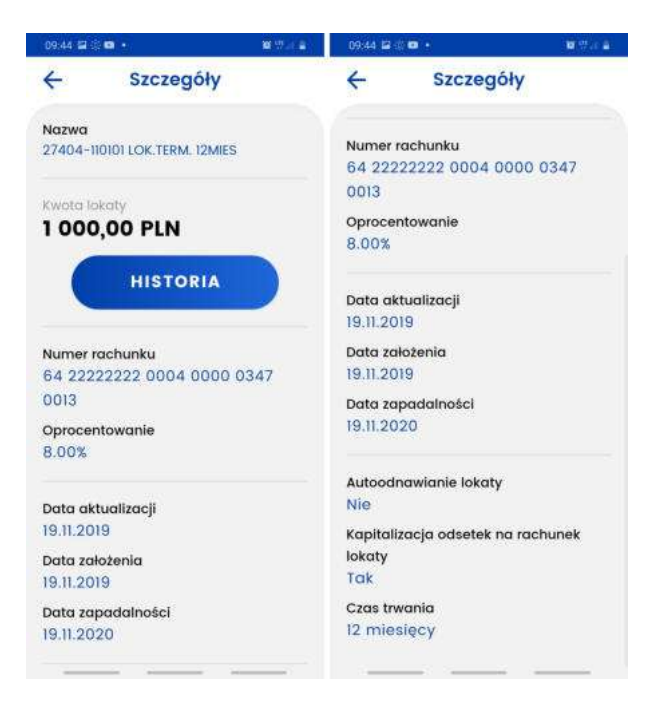

## 7.4. Portfel - Kredyty

Ekran ten przedstawia listę kredytów. Szczegóły dostępne po kliknięciu w dany kredyt przedstawiają:

- Nazwę,
- Przyznaną kwotę,
- Kapitał pozostały do spłaty,
- przycisk "HISTORIA,
- Numer rachunku kredytowego,
- Oprocentowanie,
- Datę uruchomienia umowy,
- Datę końca umowy,
- Numer umowy,
- Kwotę ostatniej spłaty,
- Datę ostatniej spłaty,
- Zaległość,
- Zaległy kapitał,
- Zaległe odsetki.

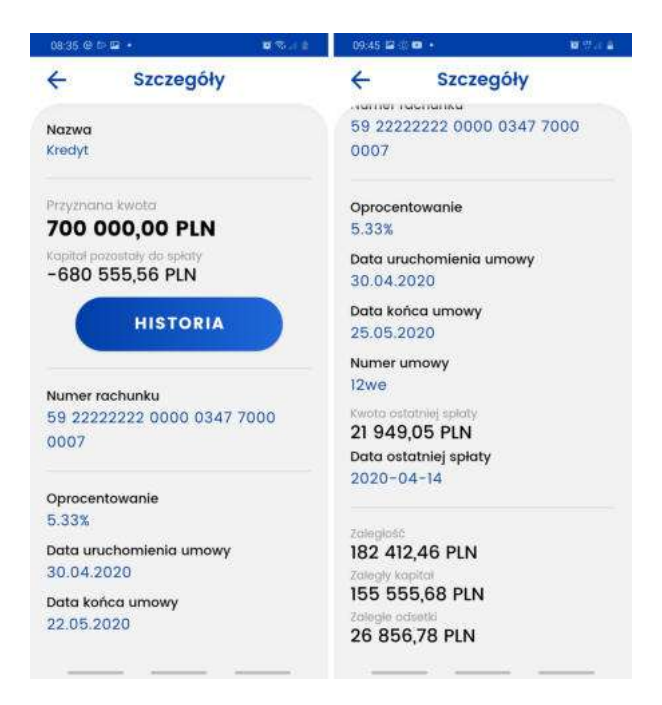

# 7.5. Historia, filtry i szczegóły operacji

Dla każdego dostępnego rachunku w portfelu możliwe jest sprawdzenie historii poprzez naciśnięcie przycisku "HISTORIA" w szczegółach rachunku. Historia operacji pobierana jest od najnowszej do najstarszej, a przesunięcie ekranu w dół powoduje pobranie kolejnych wpisów.

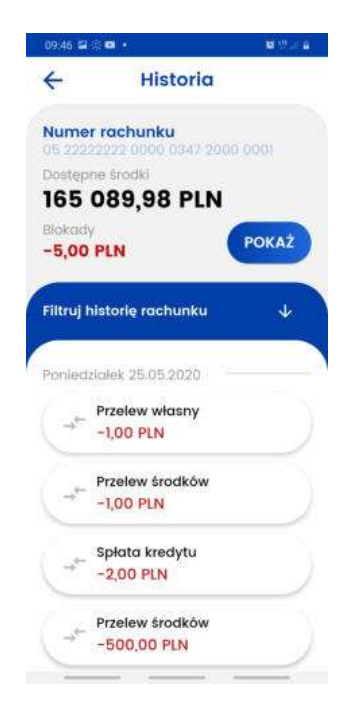

Aplikacja posiada możliwość filtrowania historii po:

- Tytule,
- Nazwie,
- Numerze rachunku,
- Typie operacji (Obciązenia i uznania / Obciążenia / Uznania)
- Dacie,
- Kwocie.

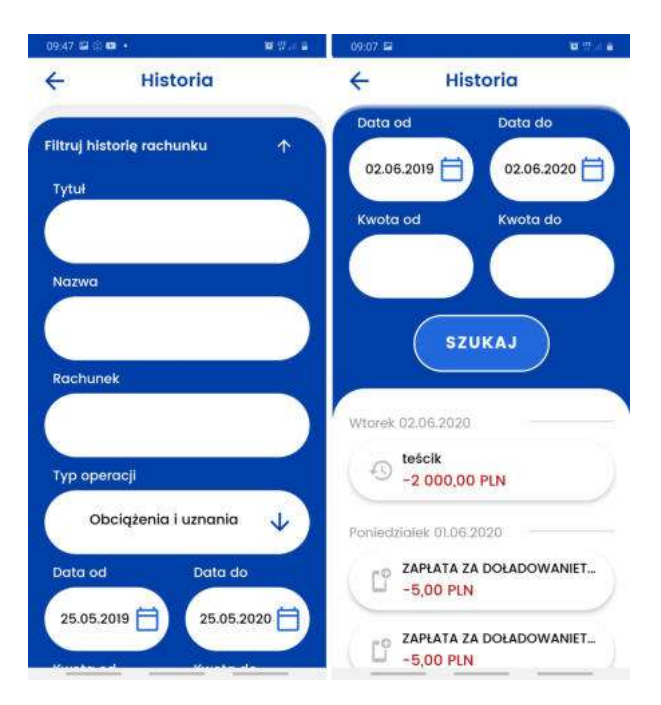

Na wszystkich rachunkach oprócz lokat i kredytów wyświetlane są również blokady do tego rachunku:

| 09:46 🖬        | S 🖬 🔸                           | ¥ 17 - 1 4 |
|----------------|---------------------------------|------------|
| 4              | Lista blokad                    |            |
| Suma t<br>-5,0 | olokad                          |            |
| Ponied         | ziałek 25.05.2020 —             |            |
| E              | ZAPŁATA ZA DOŁADON<br>-5,00 PLN | WANIE T    |

Szczegóły danej operacji przedstawiają:

- Numer rachunku nadawcy,
- Numer rachunku odbiorcy,
- Typ transakcji,
- Nr referencyjny,
- Tytuł transakcji,
- Dodatkowa treść,
- Data transakcji,
- Data księgowania,

• Kwota transakcji

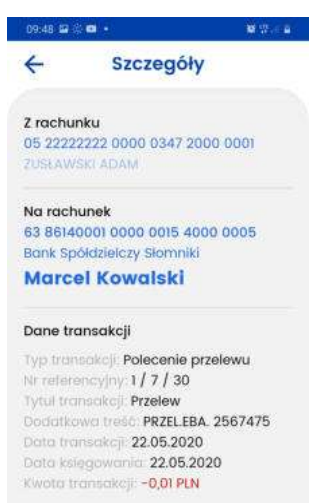

# 8. Więcej

Przechodząc do ekranu "WIĘCEJ" zobaczymy dwa odnośniki:

- Lista autoryzacji,
- Ustawienia.

# 8.1. Lista autoryzacji

Zostanie wyświetlona lista autoryzacji. Wyróżniamy 3 stany autoryzacji wyświetlane na liście:

- zaakceptowane (kolor zielony),
- oczekujące (kolor szary),
- odrzucone (kolor czerwony).

| 09:04 🗳 | a a 19                  | d i |
|---------|-------------------------|-----|
| 4       | Lista autoryzacji       |     |
| //tore  | k 02.06.2020            |     |
| ~       | Przelew krajowy<br>9:25 |     |
| ~       | Logowanie<br>9:24       |     |
| Poniec  | Iziałek 01.06.2020      |     |
| ×       | Logowanie<br>16:57      |     |
| ŝroda   | 27.05.2020              |     |
| ×       | Logowanie<br>14:32      | 2   |
| Ntore   | k 26.05.2020            |     |
| ~       | Logowanie<br>15:22      | 2   |
| ×       | Limity transakcyjne     |     |

## 8.2. Potwierdzenie i odrzucenie autoryzacji

W systemie eBankNet ostatnim krokiem przed przekazaniem operacji do realizacji jest wykonanie autoryzacji z użyciem aplikacji BS mobileNet (jeśli użytkownik wybrał tę formę autoryzacji).Od momentu wyświetlenia informacji "Pozostań na tej stronie i potwierdź operację w aplikacji mobilnej", użytkownik ma domyślnie 10 minut na wykonanie tej czynności, w zależności od ustawień Banku.

Po zalogowaniu do aplikacji BS mobileNet, wybierając z listy autoryzację oczekującą, użytkownik zostanie przeniesiony do ekranu potwierdzenia autoryzacji. Znajdują się na nim: minutnik odmierzający czas na podjęcie akcji, wszystkie szczegóły autoryzowanej operacji, a na dole strony przyciski "ODRZUĆ" oraz "POTWIERDŹ".

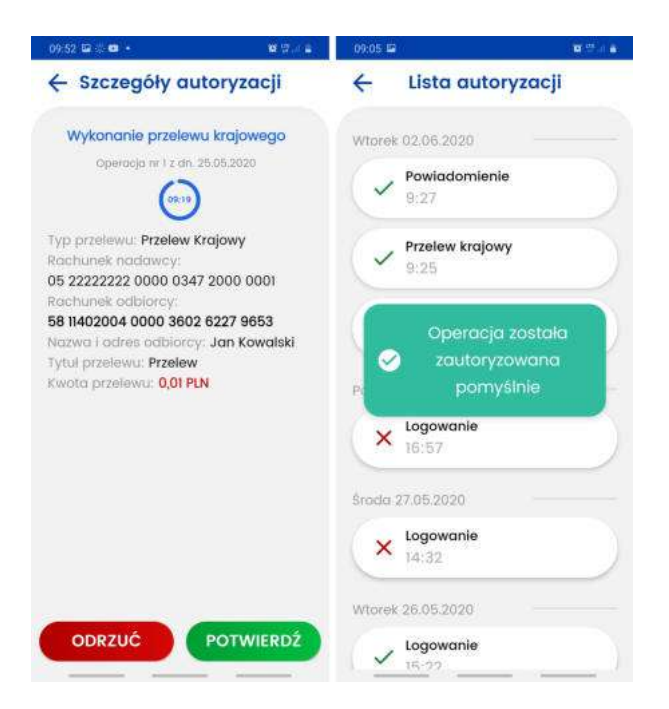

W przypadku gdy użytkownik jest zalogowany na wybrany profil w aplikacji mobilnej i w tym czasie wykona w systemie eBankNet operację wymagającą autoryzacji, należy wówczas odświeżyć listę autoryzacji mobilnych, aby ta pojawiła się na liście. W tym celu wystarczy przeciągnąć palcem po ekranie od góry do dołu i poczekać na załadowanie autoryzacji.

W zależności od wybranego przez użytkownika przycisku, dana autoryzacja otrzyma status odrzuconej lub potwierdzonej, a także zmieni się sposób jej prezentacji na liście autoryzacji (patrz punkt 7.1. Lista autoryzacji). Po wykonaniu autoryzacji, pozytywnej lub negatywnej, w systemie eBankNet zostanie wyświetlona odpowiednia informacja:

- potwierdzenie → "Operacja autoryzowana pomyślnie.",
- odrzucenie → "Operacja anulowana."

W przypadku upłynięcia czasu przeznaczonego na autoryzację mobilną, użytkownik zostanie o tym poinformowany komunikatem pokazanym na poniższej grafice.

| Drugi etap logowania                       |        |
|--------------------------------------------|--------|
| Twoje powiadomienie autoryzacyjne wygasło. |        |
|                                            | Powrót |

### 8.3. Szczegóły autoryzacji

Klikając w wybraną autoryzację użytkownik zostanie przeniesiony do ekranu szczegółów danej autoryzacji. Wyświetlane są tam wszystkie informacje na temat operacji, która wymagała autoryzacji, w zależności od jej rodzaju.

| 1112 12 12 10 1 10 1 10 1 10 1 10 1 10                                                                                                    | 100 B (14)                                                                                                    |
|----------------------------------------------------------------------------------------------------|----------------------------------------------------------------------------------------------------|
| 🔶 Szczegóły autoryzacji                                                                                                    | ← Dista autoryzacji                                                                                                    |
| Wytonacke pozekowa krajowago<br>umenjani (use usina krajowago<br>Chiji uzerowa i Postewa Krajowa<br>Wytonach Postewa (userowa krajowa)<br>Wytonach Postewa (userowa krajowa) | Wheek 0210 ABDE<br>Postadornienie<br>AUD<br>Postadornienie<br>Postadornienie<br>AUD<br>Postadornienie<br>AUD<br>Postadornienie<br>AUD |
| Restricted Address<br>Biological Color (2027 1963)<br>Norman Colora Million (2027 1963)<br>Norman Colora Million (2027 1965)<br>Andre Colorador (2027 1965)                  | Operacija sostolo<br>sautovjačesna<br>potvjales<br>v rozvovate<br>× rozvovate                                                         |
|                                                                                                    |                                                                                                    |
| CORZUČ POTWIERDZ                                                                                                    | ware is million                                                                                                    |

### 8.4. Ustawienia

Ekran ustawień profilu pozwala na zmianę parametrów dotyczących sparowanego profilu. Są to:

- Nazwa profilu,
- Ustawienie profilu domyślnego na jednym urządzeniu mobilnym tylko jeden profil może być profilem domyślnym, będzie to pierwszy wybrany profil widoczny po uruchomieniu aplikacji (z wyjątkiem sytuacji w której jeden z pozostałych profili ma oczekującą autoryzację),
- Zmiana kodu PIN,
- Umożliwienie autoryzacji za pomocą odcisku palca/biometrii.
- Ustawienia ekranu logowania zarządzanie wyświetlaniem dostępnych środków
- BLIK zarządzanie kontem BLIK

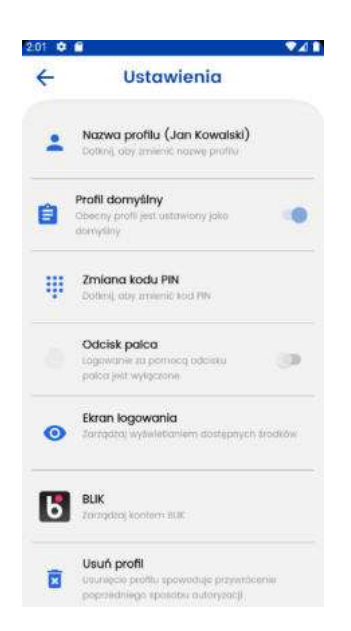

Na ekranie ustawień znajdują się także dwa pozostałe przyciski służące do usunięcia profilu oraz wylogowania.

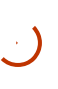

Jeśli aplikacja zostanie usunięta z urządzenia, nie będzie możliwe wykonanie autoryzacji bez kontaktu z pracownikeim banku. Prawidłowy sposób usunięcia to: zalogowanie poprzez przeglądarkę internetową do systemu, przejscie do zakładki 'Mój profil' - 'Aplikacja mobilna' - Urządzenie - Usuń. Ustawienia ekranu logowania

Ta funkcja pozwala na włączanie, wyłacznie oraz konfigurację wyświetlania procentu dostępnych środków na ekranie logowania. Dzięki temu można w łatwy sposób, bez potrzeby logowania, poznać saldo konta.

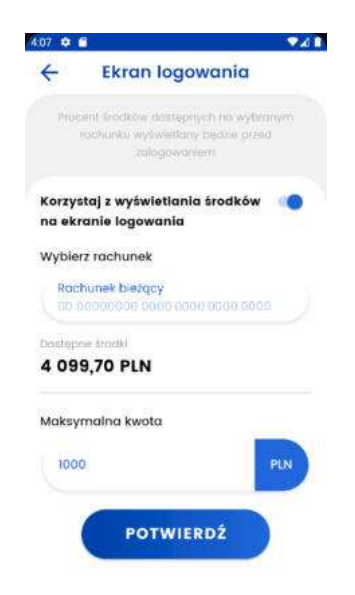

Korzystając z przełącznika można włączyć lub wyłączyć tą funkcję. Następnie należy wybrać rachunek, którego saldo będzie prezentowane w formie procentowej na ekranie logowania. Kolejny krok to definicja kwoty referencyjnej, określającej 100% środków. Przykład: ustawiając 2000 zł, jeśli na naszym koncie będzie kwota 1000 zł, na ekranie logowania wyświetli się 50%, natomiast jeśli na koncie będzie 2000 zł lub więcej to na ekranie logowania wyświetli się 100%.